## 外部ファイル送信権限を設定するには

| HigoBank<br>HigoBank |                                          |                       |           | ① 管理者でログオンし、管理メニューの利用者・ |
|----------------------|------------------------------------------|-----------------------|-----------|-------------------------|
| ፞፞ዀኯጛ                | 契約法人情報<br>変更                             | 利用者・業務情報<br>登録/変更     | 各種照会      | 務情報登録/変更をクリックしてください。    |
| 利用者情報登録/変更 :         | > 契約口座情報変更 > 契約法人限                       | 度額変更 > 振込手数料参照/変更     | E >       | ドロップダウンメニューが表示されます。     |
|                      |                                          |                       | 閉じる       |                         |
| 契判法人名                | 照本 テスト3 穂                                | ご利用履歴                 |           |                         |
| 前回ログオン日時             | 2018年03月28日 12時59分08秒                    | 前回 2018年03月28日 12時59  | 9分08秒 管理者 | ②利用有情報登録/変更をクリックしてさい。   |
| Eメールアドレス             | satomi.kitamura.yy@ps.hitachi-solutions. | 2回前 2018年03月27日 15時40 | )分58秒 管理者 |                         |
|                      |                                          | 3回前 2018年03月23日 12時42 | 2分30秒 管理者 |                         |
| 🕕 お知らせ情報             |                                          |                       | お知らせ一覧へ   |                         |
| 2015年03月13日          | テスト18表示期間(終了)(最大指定)                      | (テキストのみ表示)            |           |                         |
| ┃ご利用状況               |                                          |                       |           |                         |
| 利用者のご使用状況            | ł                                        |                       |           |                         |
| 利用者名                 | ステータス                                    | ログオン日時                | 前回ログオン日時  |                         |
|                      |                                          |                       |           |                         |

## 手順2 外部ファイル送信権限利用状況の確認

| LE 夜載行                                |                                                |                                           | 小 標準 大 🕛 ログオフ                     |
|---------------------------------------|------------------------------------------------|-------------------------------------------|-----------------------------------|
| ふトップ                                  | 契約法人情報<br>変更                                   | 利用者・業務情報<br>登録/変更                         | 各種照会                              |
| トップ > 利用者·業務情報登録/変<br>利用者情報選択         | 更 > 利用者情報登録/変更                                 |                                           | 2017年01月25日 19時03分26秒<br>CIBMU501 |
| 利用者情報の登録、または、多<br>新しい利用者の意味   利用者情報の変 | で更を行います。                                       |                                           |                                   |
| 新しい利用者の登録                             |                                                |                                           |                                   |
| 利用者を新規に登録する場合は、                       | 「新規登録」ボタンを押してくだる                               | さい。                                       | 新規登録 >                            |
|                                       |                                                |                                           |                                   |
|                                       | ~中段                                            | 省略~                                       |                                   |
| 外部ファイル送信権限設                           | ~中段<br><sup>症</sup>                            | 省略~                                       |                                   |
|                                       | <b>~中段</b><br>症<br>28. 送信) の設定を変更する場合に         |                                           | <u>変更</u> →                       |
|                                       | <b>~中段</b><br>定<br>(私. 送信) の設定を変更する場合に<br>利用する | * <b>省略~</b><br>ホ、「@更」 #タンを押してくだ<br>← (1) | <u>変</u> 更 →                      |

## (2) ↓

| 外部ファイル送信権限設定             |              |                  |                            |
|--------------------------|--------------|------------------|----------------------------|
| 外部ファイル送信権限(登録、承認、<br>さい。 | 送信)の設定を変更する場 | 合は、「変更」ボタンを押してくだ | 変更 >                       |
| 現在の設定                    | 利用しない        |                  |                            |
| トップ                      |              |                  | <ul> <li>ページ上部へ</li> </ul> |

- 「外部ファイル送信権限設定」-「現在の設定」を 確認してください。
  - (1)「利用する」になっている場合 操作マニュアルの「利用者権限設定方法」に より利用者毎の権限を設定してください。
  - (2)「利用しない」になっている場合 変更をクリックしてください。

## 手順3 外部ファイル送信権限の設定

| と 肥後銀行                                                                     |                                                                           |                                                               | 小 標準 大 0 ロジオフ                       |
|----------------------------------------------------------------------------|---------------------------------------------------------------------------|---------------------------------------------------------------|-------------------------------------|
| 命トップ                                                                       | 契約法人情報<br>変更                                                              | 利用者·業務情報<br>登録/変更                                             | 各種願会                                |
| トップ > 利用者・業務債報登録/変                                                         | 更 > 利用者情報登録/変更                                                            |                                                               | 2017年01月25日 19時03分26秒               |
| 外部ファイル送信                                                                   | 言権限設定確認                                                                   |                                                               | CIBMU520                            |
| N部ファイル送信権限の利用有<br>権限設定を変更した場合、利用<br>てください。                                 | う無を変更します。<br>引者情報変更画面が表示されます                                              | 「ので、引き続き、利用者の                                                 | 外部ファイル送信権限を再設定し                     |
| 現在/変更後の設定                                                                  |                                                                           |                                                               |                                     |
| 「利用しない」…同じ利用者が、5<br>「利用する」…利用者毎に、デーク                                       | ▶部ファイル送信時にデータ登録/<br>9登録/承認/送信の権限を分ける                                      | 承認/送信の全てを操作できる<br>ことができます。(権限がある                              | ようになります。<br>操作のみ可能となります)            |
| 現在の設定                                                                      | 1                                                                         | 2                                                             | 変更後の設定                              |
| 利用しない                                                                      |                                                                           | 利用する                                                          |                                     |
| 外部ファイル送信権限設定に関                                                             | する注意事項                                                                    |                                                               |                                     |
| *部ファイル送信権限の設定を変引                                                           | 更する場合は、必ず下記の注意事項                                                          | を全てお読みください。                                                   |                                     |
| 外部ファイル送信構現機能を「<br>で、同様に再設定が必要となり<br>なお、利用者がログオン中の場<br>す。<br>本機能をご利用するにあたって | 利用しない」に戻す場合、管理者が<br>ます。<br>合は、管理者が変更した権限は即則<br>は、上記について留意いただけます<br>ご注意専項者 | 「登録した登録・承認・送信の情<br>短険されません。利用者が次回<br>はよう、お願い致します。<br>な確認しました。 | i跟はすべて一旦クリアされますの<br>Iログオンした際に有効になりま |
| 2約法人確認暗話番号の認証が必要<br>契約法人確認暗証番号 必須                                          | ₩                                                                         | ▼ < が ± い.<br>  半角英芸字4へ                                       | 1289<br>+<br>N<                     |
| 1 ご注意事項<br>設定変更後は、あらためて利用                                                  | 者の権限設定が必要となります。                                                           |                                                               |                                     |
| キャンセル                                                                      | (3)→                                                                      | जि                                                            |                                     |
|                                                                            |                                                                           |                                                               |                                     |

ご注意事項を確認のうえ、
 同意チェックボックスにチェックをいれてください。

.....

- 2 契約法人確認暗証番号を入力してください。
   ※暗証番号を入力する際には、セキュリティ対策として ソフトウェアキーボードをご利用ください。
- ③ 変更をクリックしてください。